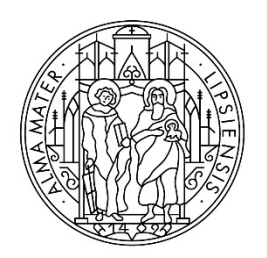

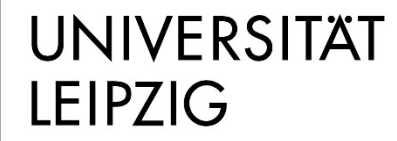

Stabsstelle Internationales

# Deutschkurs für Geflüchtete

Schritt-für-Schritt-Anleitung zur Bewerbung über uni-assist e.V.

#### Schritt 1: Registrierung im Bewerbungsportal my.uni-assist.de

Registrieren Sie sich mit Ihrer <u>E-Mail-Adresse</u> und einem selbst gewählten <u>Passwort</u> im Portal <u>my.uni-assist</u>.

Bestätigen Sie den <u>Registrierungslink</u>, welcher Ihnen per E-Mail gesendet wird. Jetzt ist Ihr Benutzerprofil einsatzbereit!

## Schritt 2: Log-In

Wenn Sie dem Registrierungslink folgen, werden Sie zum Bewerbungsportal weitergeleitet und können sich unter "<u>Log-In</u>" mit Ihrem Benutzernamen und Passwort anmelden.

#### Schritt 3: Studiengänge auswählen

Suchen Sie nach <u>"Deutschkurs für Geflüchtete"</u>. Wählen Sie die <u>Hochschule</u> (Universität Leipzig) und geben Sie bei <u>"uni-assist zuständig" > "ja"</u> an. Klicken Sie dann auf <u>"Suchen"</u>.

| Studiengangsuche                             |        |
|----------------------------------------------|--------|
| Q Suchbegriff(e) eingeben                    |        |
| Semester                                     |        |
| Sommersemester 2023 x                        | -      |
| Hochschule                                   |        |
| Universität Leipzig 🗙                        | -      |
| Bundesland                                   |        |
| Bitte wählen                                 | -      |
| Abschluss                                    |        |
| Bitte wählen                                 | -      |
| Voll- oder Teilstudiengänge                  |        |
| O Alle 🔷 Vollstudiengänge 🔷 Teilstudiengänge |        |
| uni-assist zuständig                         |        |
| 🔾 Alle 🧕 Ja 🖉 Nein                           |        |
| Reine Online-Bewerbung                       |        |
| O Alle 🔾 Ja 🗌 Nein                           |        |
| Zurücksetzen                                 | Suchen |

Klicken Sie auf "<u>Auswählen</u>", dann wird der Studiengang zu Ihrer "<u>Auswahlliste</u>" hinzugefügt.

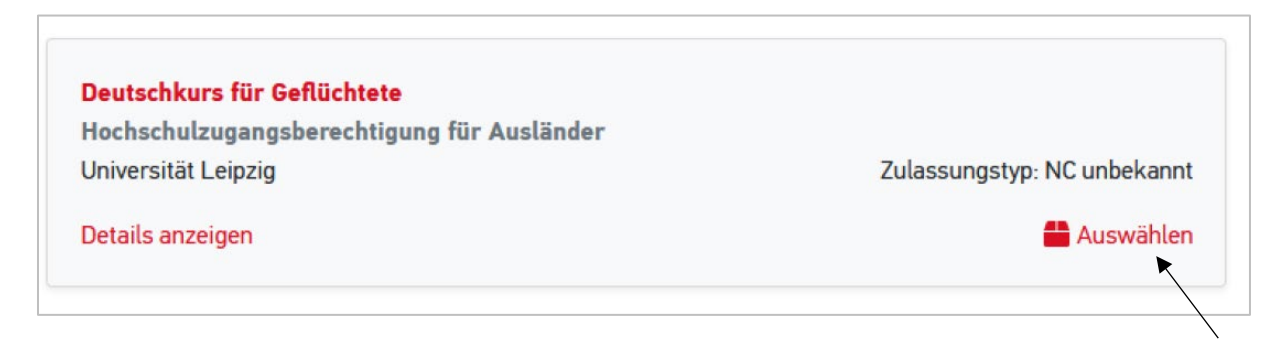

## Schritt 4: Offene Pflichtfragen beantworten

Nachdem Sie den Deutschkurs ausgewählt haben, klicken Sie im Menü oben rechts auf "Auswahlliste" (entspricht dem Paket-Symbol).

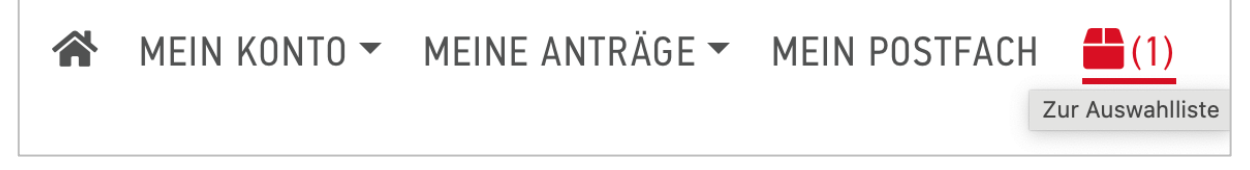

Klicken Sie auf "<u>offene Pflichtfragen</u>" und beantworten Sie alle Fragen (z.B. zu Ihrer Person und zu Ihrem Bildungsweg) im nächsten Fenster. Ohne Beantwortung der Fragen kann Ihre Bewerbung nicht versendet werden.

| MEINE AUSWAHLLISTE                                                                                                    |                               |  |  |  |
|----------------------------------------------------------------------------------------------------|-------------------------------|--|--|--|
| Bitte beantworten Sie alle notwendigen Pflichtfragen (rot markierte Felder). Erst danach können Sie zur Kasse gehen und Ihre Anträge stellen. |                               |  |  |  |
|                                                                                                    |                               |  |  |  |
| Deutschkurs für Geflüchtete                                                                                                    | Bewerbung für 1. Fachsemester |  |  |  |
| Hochschulzugangsberechtigung für Ausländer<br>Universität Leipzig                                                                             | Zulassungstyp: NC unbekannt   |  |  |  |
| Weitere Fragen zum Antrag anzeigen <b>(offene Pflichtfragen)</b>                                                                              |                               |  |  |  |
| Letails anzeigen                                                                                                    | â Entfernen                   |  |  |  |
| Die Bearbeitungskosten werden von der Hochschule übernommen.                                                                                  | € 0.00                        |  |  |  |
| WEITERE FRAGEN ZUM ANTRAG                                                                                                    |                               |  |  |  |
| Allgemeine Fragen (0/0) Fragen zur Hochschule (4/4) Fragen zum Fach (0/4)                                                                     |                               |  |  |  |

## Schritt 5: Aufenthaltstitel hochladen

Bitte laden Sie unter "<u>Fragen zum Fach</u>" Ihren <u>Aufenthaltstitel</u> als Scan hoch. Wenn Sie mit dem Aufenthaltstitel "Familiennachzug" in Deutschland sind, so laden Sie bitte auch das Ausweisdokument des zuerst eingereisten Familienmitglieds hoch. Sollte Ihnen noch kein Aufenthaltstitel vorliegen, laden Sie bitte Ihren Registrierungsbescheid, Ankunftsnachweis, Fiktionsbescheinigung oder Antrag auf Visum hoch.

#### Schritt 6: Bewerbungsdokumente online hochladen

Klicken Sie nun auf "<u>Meine Anträge</u>" und dann auf "<u>Dokumente</u>" und laden Sie hier Ihre Bewerbungsdokumente als <u>PDF-Dateien</u> hoch!

Bitte benennen Sie alle Dokumente mit <u>eindeutigen Bezeichnungen</u> auf Deutsch oder Englisch (z.B. "Abiturzeugnis")!

| <u>^</u> | MEIN KONTO 👻 | MEINE ANTRÄGE 🔻  | MEIN POSTFACH | (1) |
|----------|--------------|------------------|---------------|-----|
|          |              | Antragsübersicht |               |     |
|          |              | Dokumente        |               |     |

# Die folgenden Dokumente müssen als Teil der Bewerbung eingereicht werden:

- Ihr <u>Schulabschlusszeugnis</u> (inklusive Fachnoten) sowie eine <u>Übersetzung</u> (falls das Zeugnis nicht auf Englisch oder Deutsch ausgestellt wurde)
- 2. Wenn vorhanden: <u>Nachweise Ihrer Deutschkenntnisse</u> bzw. falls Sie derzeit noch in einem Kurs lernen, laden Sie bitte eine Teilnahmebestätigung Ihres Kurses hoch. Darauf muss erkennbar sein, wann dieser Kurs endet.
- 3. Wenn Sie schon studiert haben:
  - a. ihre bisherigen <u>Studienzeugnisse (inklusive Fachnoten)</u> (z.B. Bachelor-zeugnis, Diplom)
  - sowie eine <u>Übersetzung</u> (falls das Zeugnis nicht auf Englisch oder Deutsch ausgestellt wurde)

#### Schritt 7: Bewerbung absenden

Klicken Sie in der "Auswahlliste" auf "zur Kasse gehen" um Ihre Bewerbung abzusenden. Die Kosten für die Bewerbung übernimmt die Hochschule.

#### Stand der Bewerbung

Sie können den <u>Stand der Bearbeitung Ihres Antrags</u> online in Ihrem Account unter "<u>Antragsübersicht</u>" verfolgen.

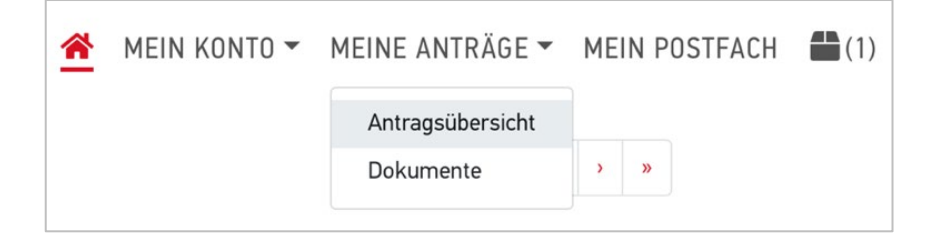

Die Universität Leipzig informiert Sie anschließend über das Ergebnis Ihrer Bewerbung.

#### Viel Erfolg bei Ihrer Bewerbung!

#### Was kann ich machen, wenn mir fluchtbedingt Zeugnisse fehlen?

Füllen Sie einen "Selbstauskunftsbogen" (SAB) aus! Dort machen Sie Angaben zu den Ausbildungszeiten, für die Sie keine Zeugnisse mehr haben (Schule und/oder Studium).

Falls Sie andere Nachweise zu Ihrer Ausbildung haben, wie zum Beispiel einen Studienausweis, erwähnen Sie diese bitte ebenfalls und reichen Sie diese Nachweise mit Ihren Bewerbungsunterlagen ein. Den Selbstauskunftsbogen erhalten Sie nach einer Beratung durch die Stabsstelle Internationales der Universität Leipzig per Mail (refugees.study@uni-leipzig.de) oder nach der Bewerbung durch uni-assist.

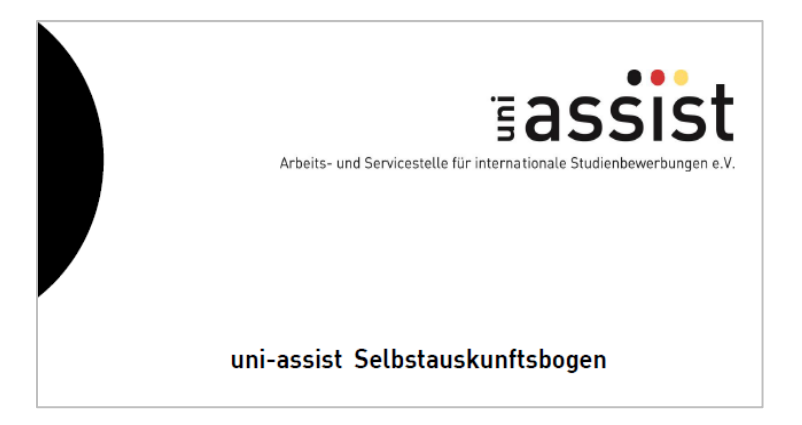